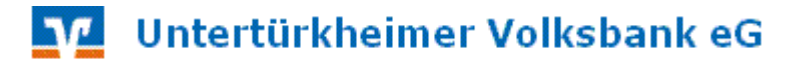

## Export der Auszugsdatei MT940 für das Finanzbuchhaltungsprogramm

- Melden Sie sich in Profi cash mit dem Anwender "master" an
- Klicken Sie auf Stammdaten Firmenkonfiguration
- Setzen Sie das Häkchen "*mit Datev MT940-Ausgabe"* und tragen Sie bei Datei-Extension "*STA"* ein
- Wählen Sie das Verzeichnis aus, in welches Profi cash die MT940-Datei exportieren soll
- Klicken Sie auf den Button Speichern
- Schließen Sie die Firmenkonfiguration über den Button *Beenden*.
   Profi cash ist nun für den Export der Auszugsdatei eingerichtet. Die Auszugsdatei wird bei jeder Umsatzabfrage automatisch in das von Ihnen gewählte Verzeichnis exportiert.

| Firmenkonfiguration                        | ×                                                       |
|--------------------------------------------|---------------------------------------------------------|
| Nr 4 N <u>a</u> me                         | FTAM/EBICS                                              |
| Identifikationsnummer                      |                                                         |
| DTA-Disketten-Laufwerk/-Pfad               | A:                                                      |
| DTA-Disketten-Name                         |                                                         |
| Anzahl Begleitzettel                       | 2 - Begleitzettel in <u>K</u> urzform                   |
| Vorbelegung Auftragserfassung              | letzter Auftrag ohne Betrag / ohne Auftragsart 💌        |
| Kontroll-Liste Zahlungsverkehr             | Liste drucken                                           |
| Protokolle l <u>ö</u> schen nach           | 0 Tagen                                                 |
| Histo <u>r</u> ie löschen nach             | 0 Tagen INI-Datei bearbeiten                            |
| <u>U</u> msätze löschen nach               | 0 Tagen                                                 |
| Vormerkposten lös <u>c</u> hen nach        | 14 Tagen                                                |
| Datensicherungsabfrage alle                | 1 Tage bei Programmende                                 |
| ✓ ohne ID Zpfl. / Zempf. ✓ ohne Kategorien | mit Steuer und Fibu Steuer- / Eibu-Einstellungen        |
| C ohne Sko <u>n</u> to                     |                                                         |
| 🔲 ohne Auftragsgruppen                     | 🔲 bei Datensigherung alle Firmen sichern                |
| ohne Sic <u>h</u> erheitsabfragen          | ohne Zahlungserinnerung bei WINDOWS-Start               |
| 🔽 ohne Beleg-Nummer                        | 🔲 Übertragungsprotokolle zur Fehleranalvse erstellen    |
| Init Datev MT <u>9</u> 40-Ausgabe Datei-   | Extension STA Verzeichnis D:\Programme\Profi cash\MT940 |
|                                            | <u>Speichern</u> <u>B</u> eenden                        |